# 国家外汇局管理局浙江省分局

# 经常项目外汇业务

# 货物贸易名录登记操作指南

(银行企业 2020 年版)

1. 使用**火狐、谷歌浏览器**搜索登录国家外汇局管理局数字外管平台 http://zwfw.safe.gov.cn/asone,点击"法人注册(行政许可业务)",填写法人 信息,注册成功后登录。

| 0 🔏 🕾 🗔 zwfw. <b>safe.gov.cn</b> /asone/servlet/UniLog                                                                                                    | ginServlet                                                                                                    | 题 🚥 🚖                                                                          | 🛓 III 🛈 🛱 🖷                                    |
|----------------------------------------------------------------------------------------------------|----------------------------------------------------------------------------------------------------|--------------------------------------------------------------------------------|------------------------------------------------|
| 全国─#化在线政务服务平台<br>国家外汇管理局数字外管平台                                                                                                    | (ASOne)                                                                                                    | (M8000)                                                                        |                                                |
| ↓ 常用下载 ◎问题解答 □名词解释                                                                                                    | 更多〉〉                                                                                                    |                                                                                | 国家政务服务平台账号登录                                   |
| <ul> <li>【货物贸易业务】货物贸易外汇监测系统升级公告</li> <li>【数字外管平台】关于启用"数字外管"微信服务号的通知</li> <li>【国家外汇管理同网上级务平台】国家外汇管理局分局业务客询电话</li> <li>【数字外管平台】关于新技术支持电话的通知</li> <li>【数字外管平台】数字外管平台与政务服务网上办理系统上线通知</li> <li>【货物贸易业务】货物贸易业务系统维护通知</li> <li>【固际收支历史数据清理系统】国际收支网上申报系统数据清理公告</li> <li>【数字外管平台】国家外汇管理局数字外管平台在线办事统计公告</li> <li>【资本项目业务(企业版)】资本项目业务系统维护通知</li> <li>【数字外管平台】国家外汇管理局数字外管平台在线办事统计公告</li> <li>【发物贸易业务】货物贸易业务系统维护通知</li> <li>【数字外管平台]国家外汇管理局数字外管平台系统维护通知</li> <li>【数字外管平台]国家外汇管理局数字外管平台系统维护通知</li> <li>【数字外管平台]国家外汇管理局数字外管平台系统维护通知</li> <li>【数字外管平台]国家外汇管理局数字外管平台在线办事统计公告</li> <li>【数字外管平台]国家外汇管理局数字外管平台系统维护通知</li> </ul> | 2020-01-14<br>2019-08-30<br>2019-08-12<br>2019-07-16<br>2019-07-04<br>2020-01-06<br>2019-12-31<br>2019-12-27<br>2019-11-29<br>2019-11-15<br>2019-11-15<br>2019-11-15<br>2019-11-15<br>2019-11-07<br>2019-10-31<br>2019-10-31 | 机构/法人用户登录 个人用户<br>一 机构代码<br>一 用户代码<br>一 用户密码<br>② 校验码<br>登 页<br>法人注册<br>① 系统公告 | <sup>1</sup> 登录<br>[ <u>9922</u> ]<br>(行政许可业务) |
| 👽 🔏 🖙 zwfw. <b>safe.gov.cn</b> /asone/jsp/register/register                                                                                                    | r_legal.jsp                                                                                                    | 驟 … ☆                                                                          | <u>↓</u> III\                                  |
| 温馨提示:<br>本注册功能仅供办理行政许可业务用户使用,办:<br>如需办理其他外汇业务请按照现有流程进行账号:<br>请使用火狐浏览器、Chrome浏览器、或IE11进行                                                                                                    | 理其他外汇业务 <sup>2</sup><br>开通申请。<br>访问。                                                                                                    | 不能使用。                                                                          |                                                |
| 企业法人<br>企业名称 请输入企业名称                                                                                                    |                                                                                                    |                                                                                | •                                              |
| 统一社会信用代码 请输入统一社会信用代码                                                                                                    | <u>ц</u>                                                                                                    |                                                                                |                                                |
| 法定代表人姓名 请输入法定代表人姓名                                                                                                    |                                                                                                    |                                                                                |                                                |
| 身份证号码 请输入身份证号码                                                                                                    |                                                                                                    |                                                                                |                                                |

### 操作提示:

1.数字外管网站密码重置请咨询 010-68402424。

**2**. "机构代码"为营业执照上"统一社会信用代码"共 **18**位; "用户代码"及"用户 密码"由企业在法人注册时自行设定。

3.请务必使用 Chrome 谷歌浏览器、火狐浏览器进行访问。4.目前系统暂不支持非居民线上办件,法人为非大陆居民的企业可至当地外管局现场办件。(文末附全省各级外汇局地址及联系方式)。

2. 点击"行政许可"-"行政许可办理",输入事项编码或名称进行检索,或直接选择要办理的许可事项,如办理出口单位名录登记的,选择"171002007 出口单位出口收汇核查"(左边"+"符号点开)-"171002001 出口单位名录登记新办",点击"我要办理"。(进口企业选择17100100101 进口单位名录登记新办)

| 全国一体化在线政务服务平台<br>国家外汇管理局 | 数字外管平台(ASOne)   | 当前用户                 |
|--------------------------|-----------------|----------------------|
| 民接索                      | 我的业务  行政许可      |                      |
| 资源收藏夹                    | 我的许可业务 行政许可办理 🐃 |                      |
| 行政许可 ✓ 我的许可业务            | 我要办理            |                      |
| 行政许可办理                   | 输入事项编码或名称进行检索   |                      |
|                          |                 | 妙理<br>妙理<br>妙理<br>勁理 |

#### 操作提示:

**1**.进出口都有的企业任意选择一项即可(进口单位名录登记新办/出口单位名录登记新 办),无需申请两次。

**2.**系统目前无法申请"进/出口企业名录登记变更、注销"事项,请有上述需求企业至当地外管局现场办理。(文末附全省各级外汇局地址及联系方式)。

3. 根据企业注册地址在下拉菜单中选择经办外汇局(点击文件夹左边"+"符号, 图示以"浙江省分局为例"),阅读系统提示的"基本信息、办理流程、所需材料、常见问题"等资料,并点击"网上办理"按钮。

| SAFF 国家外汇管理局                                           | -<br>                                                                                                    | ASOne)                                                                   |                                          | 当前用户 A                                                                          |
|--------------------------------------------------------|----------------------------------------------------------------------------------------------------|--------------------------------------------------------------------------|------------------------------------------|---------------------------------------------------------------------------------|
| 已 搜索                                                   | 我的业务 行政许可                                                                                                    |                                                                          |                                          |                                                                                 |
| 资源收藏夹                                                  | 我的许可业务 <sup>×</sup> 行政许                                                                                                    | 可办理 <sup>×</sup>                                                         |                                          |                                                                                 |
| 行政许可 🗸                                                 | 行政许可事项: 出口                                                                                                    | 单位名录登记新办                                                                 |                                          |                                                                                 |
| <ul> <li>預約計可並另</li> <li>行政許可力理</li> </ul>             |                                                                                                    |                                                                          |                                          |                                                                                 |
|                                                        | 经办外汇局:浙江                                                                                                    | 自分局 (直辖) ▼                                                               |                                          | 顶审    网上办理                                                                      |
|                                                        | E                                                                                                    | → 浙江省分局<br>→ 浙江省分局                                                       |                                          |                                                                                 |
|                                                        | 基本信息                                                                                                    | □ 萧山支局                                                                   |                                          |                                                                                 |
|                                                        | 東西米刑                                                                                                    | □ 桐庐县支局<br>□ 淳安县支局                                                       | 山仕米田                                     | <b>承</b> 港件                                                                     |
|                                                        |                                                                                                    | □ 建德市支局<br>□ 富阳支局                                                        | SILVE .                                  |                                                                                 |
|                                                        | 实施主体                                                                                                    | <ul> <li>協安支局</li> <li>温州市中心支局</li> </ul>                                | 行使层级                                     | 分局、中心支局、支局                                                                      |
|                                                        | 承诺办结时                                                                                                    | ● ■嘉兴市中心支局                                                               | 法定办结时限                                   | 20个工作日                                                                          |
|                                                        | 是否收费                                                                                                    | 不收费                                                                      | 到办事现场次数                                  | 1次                                                                              |
|                                                        |                                                                                                    |                                                                          |                                          |                                                                                 |
|                                                        | <sup>邊理台</sup><br>理局数字外管斗                                                                                                    | 平台(ASOne)                                                                |                                          |                                                                                 |
|                                                        | 我的业务                                                                                                    | 行政许可                                                                     |                                          |                                                                                 |
| 园 搜索                                                   | ****                                                                                                    | (TAN THE X                                                               |                                          |                                                                                 |
| 资源收藏夹                                                  | 找的许可业务                                                                                                    | 行政许可办理<br>                                                               |                                          |                                                                                 |
| <ul> <li>         行政计可         我的许可业务      </li> </ul> | <b>—</b>                                                                                                    | 我要办理                                                                     |                                          |                                                                                 |
| ● 行政许可办理                                               |                                                                                                    | ** \ ##################################                                  |                                          |                                                                                 |
|                                                        |                                                                                                    | 期入事权编码或合称进行应系                                                            |                                          |                                                                                 |
|                                                        |                                                                                                    | 行政许可事项                                                                   |                                          |                                                                                 |
|                                                        | a                                                                                                    | ■ 17100100Y 进口单位进口付汇核查                                                   | 确认信自                                     | ×                                                                               |
|                                                        | •                                                                                                    | <ul> <li>■ 17100200Y 出口单位出口收汇核查</li> <li>■ 171002001 出口单位名录登记</li> </ul> |                                          |                                                                                 |
|                                                        |                                                                                                    |                                                                          | 登记者 申请人申请"进口申位名录登记<br>即可,无需分别提交。         | 7出口单位名录登记"任一登记                                                                  |
|                                                        |                                                                                                    |                                                                          | 登记3<br>登记 <del>3</del>                   | 确认                                                                              |
|                                                        |                                                                                                    | □ 171002002 出口收汇事前审核                                                     |                                          |                                                                                 |
|                                                        |                                                                                                    |                                                                          |                                          |                                                                                 |
| ● 行政许可办理                                               | 14-20-4                                                                                                    |                                                                          |                                          |                                                                                 |
|                                                        | <b>収</b> 投标/框<br>工                                                                                                    |                                                                          |                                          |                                                                                 |
|                                                        | 设守休掘                                                                                                    |                                                                          |                                          |                                                                                 |
|                                                        | (一) 《由华人民                                                                                                    |                                                                          | 第十 <sup>一</sup> 条·"经党而日办汇收支应当目           | 有有宜实 合注的亦良其殃 经带结汇 集汇业务的全                                                        |
|                                                        | 鼠机构应当按照国     查。" (二) 《     □     □     □     □     □     □     □     □     □     □     □     □     □     □     □     □     □     □     □     □     □     □     □     □     □     □     □     □     □     □     □     □     □     □     □     □     □     □     □     □     □     □     □     □     □     □     □     □     □     □     □     □     □     □     □     □     □     □     □     □     □     □     □     □     □     □     □     □     □     □     □     □     □     □     □     □     □     □     □     □     □     □     □     □     □     □     □     □     □     □     □     □     □     □     □     □     □     □     □     □     □     □     □     □     □     □     □     □     □     □     □     □     □     □     □     □     □     □     □     □     □     □     □     □     □     □     □     □     □     □     □     □     □     □     □     □     □     □     □     □     □     □     □     □     □     □     □     □     □     □     □     □     □     □     □     □     □     □     □     □     □     □     □     □     □     □     □     □     □     □     □     □     □     □     □     □     □     □     □     □     □     □     □     □     □     □     □     □     □     □     □     □     □     □     □     □     □     □     □     □     □     □     □     □     □     □     □     □     □     □     □     □     □     □     □     □     □     □     □     □     □     □     □     □     □     □     □     □     □     □     □     □     □     □     □     □     □     □     □     □     □     □     □     □     □     □     □     □     □     □     □     □     □     □     □     □     □     □     □     □     □     □     □     □     □     □     □     □     □     □     □     □     □     □     □     □     □     □     □     □     □     □     □     □     □     □     □     □     □     □     □     □     □     □     □     □     □     □     □     □     □     □     □     □     □     □     □     □     □     □     □     □     □     □     □     □     □     □     □     □     □     □     □     □     □     □     □     □     □     □     □     □     □     □     □    □ | 务院外汇管理部门的规定,对交易单证的真多。                                                    | 实性及其与外汇收支的一致性进行合理。<br>可的决定》(国务院令第412号)附件 | 审美人、日光的父幼童品。在自己上、自己上为的显<br>审查。外汇管理机关有权对前款规定事项进行监督检<br>第489项 "出口单位出口收汇差额核销、核销备查核 |
|                                                        | 准"。                                                                                                    |                                                                          |                                          |                                                                                 |
|                                                        | 常见问题                                                                                                    |                                                                          |                                          |                                                                                 |
|                                                        | <b>问</b> :企业办理名                                                                                                    | 录登记是否需同时完成"出口单位名录登记"                                                     | 及"进口单位名录登记"两项申请?                         |                                                                                 |
|                                                        | 當: 正型//理省                                                                                                    | 米豆心心,元成《西口甲位治求登记》和"近                                                     | 西中平区石家室后,两项平住一项即可尽                       | M/N口水止业,无需里复切理。                                                                 |
|                                                        |                                                                                                    |                                                                          |                                          | 预审 网上办理 现场办理 返回                                                                 |
|                                                        |                                                                                                    |                                                                          |                                          |                                                                                 |

4. 补充完善相关信息并上传材料,办理出口单位名录登记,在"材料清单"界面 下载材料1《货物贸易外汇收支企业名录登记申请表》(空白样表)填写完成后, 分别将材料1、材料2《企业营业执照》的**原件**转换成图片、PDF 扫描件形式上 传,然后点击"提交"。

| 全国一体化在线双务服务平<br>国家外汇管理                     | ख<br>局数字外管平台(ASOne)                     |                                                                                     |                                                                                                    | 当前用户:                                                   |
|--------------------------------------------|-----------------------------------------|-------------------------------------------------------------------------------------|----------------------------------------------------------------------------------------------------|---------------------------------------------------------|
| <b>昆</b> 搜索                                | 我的业务 行政许可                               |                                                                                     |                                                                                                    |                                                         |
| 资源收藏夹                                      | 我的许可业务 <sup>×</sup> 行政许可办理 <sup>×</sup> |                                                                                     |                                                                                                    |                                                         |
| 行政许可                                       | 行政许可事项: 出口单位名录登记新办                      |                                                                                     |                                                                                                    |                                                         |
| <ul> <li>我的许可业务</li> <li>行政许可办理</li> </ul> | * 申请人证件号码:                              | 91330100.Nov                                                                        | * 机构/法人名称:                                                                                                    | 杭州:公司                                                   |
|                                            | 工商营业执照注册号:                              | 330102 9                                                                            | * 机构地址:                                                                                                    | 浙江省杭州市滨江区,、                                             |
|                                            | * 机构负责人/法定代表人姓名:                        | 金                                                                                   | 注册/开业/成立日期:                                                                                                    | 2017-                                                   |
|                                            | 经营期限:                                   | • 9999-09-09                                                                        | 或 〇 长期                                                                                                    |                                                         |
|                                            | 注册资本总额(万):                              | 100.000000                                                                          | 注册币种:                                                                                                    | CNY 人民币元 💙                                              |
|                                            | * 经营范围:                                 | 一般项目:日用百货销售;针纺织品销<br>外);珠宝首饰批发;化妆品批发;玩<br>售;包装材料及制品销售;建筑装饰材<br>2000年10月,在全日批学。建筑装饰材 | 售; 服装服饰批发; 鞋蟾批发; 箱包销售; 工艺美术乱<br>具销售; 家具销售; 家具零配件销售; 办公用品销售;<br>料销售; 计算机软硬件及辅助设备批发; 电子产品销f<br>制品服集,全田由照优集,全国常怎么比约5世的常长。 | 品及收藏品批发(象牙及其制品除<br>体育用品及器材批发;母婴用品销<br>音;塑料制品销售;皮革制品销售;仪 |
|                                            | * 机构类型:                                 | 企业法人                                                                                | ①* 行业类型:                                                                                                    | 请选择行业类型代码                                               |
|                                            | ①* 经济类型:                                | 请选择经济类型代码                                                                           | 海关注册号:                                                                                                    | 海关注册号                                                   |
|                                            | 机构/法人英文名称:                              | 机构法人英文名称                                                                            | 机构/法人简称:                                                                                                    | 机构法人简称                                                  |
|                                            | * 是否特殊监管区企业:                            | 〇是〇否                                                                                | * 特殊监管区内企业类型:                                                                                                    | 请选择特殊监管区内企业类型    ❤                                      |
|                                            | 外而注册 (认缴) 资本折美元(万美元):                   | ii:書λ 数值                                                                            | 人民币注册 (认缴) 资本 (万元):                                                                                                    | ia⇒λ 数值                                                 |

#### 操作提示:

1.按系统表格所列逐一填写经营期限、注册币种、经营范围、海关注册号、是否特殊监管区企业、法人证件类型、号码及联系方式等基本信息,标\*号为必填项。
 2.机构类型选择"企业法人"。

| 全国一体化在线政务服务平台<br>国家外汇管理局   | <br> 数字外管平台(ASOn | e) aww. A              |
|----------------------------|------------------|------------------------|
| 园 搜索                       | 我的业务 行政许可        |                        |
| 资源收藏夹                      | 我的许可业务 不政许可办理    |                        |
| 行政许可 👻                     |                  |                        |
| <ul> <li>我的许可业务</li> </ul> | 材料清单             |                        |
| 行政许可办理                     | 材料1              | 《贸易外汇收支企业名录登记申请表》[必填]  |
|                            | 说明               | 须法定代表人签字并加盖企业公章。       |
|                            | 示例样表及空白表格        | 空白样表doc                |
|                            | 上传附件             | 浏览 上16                 |
|                            | 材料2              | 营业执照[必填]               |
|                            | 说明               | 原则上为营业执照副本。            |
|                            | 上传附件             | 浏览 上传                  |
|                            | □提供虛假材料将依法承担     | 2不利后果,请确认申请材料真实性 建交 超到 |

#### 操作提示:

1.两个附件必须完整上传,材料1多页,可逐页扫描为A4 纸大小并合成一个 PDF 文件 后上传;

2.材料 2 营业执照需上传副本原件扫描件。

3.每项只允许上传一个附件,附件资料支持格式为图片(jpg、png、jpeg、bmp,大小不超过 2M)和 PDF(大小不超过 10M)。

**4**.《贸易外汇收支企业名录登记申请表》中需填写完整、真实信息,"营业执照副本"前的"□"需勾选, **法人签字需本人签字,不得使用个人印章**。

(以下为名录登记申请书空白样表:)

附1

## 贸易外汇收支企业名录登记申请表

国家外汇管理局 XX 分(支)局:

本企业因业务需要,申请加入"贸易外汇收支企业名录"。现根据《国家外汇管理局关于印发货物贸易外汇管理法规有关问题的通知》(汇发〔2012〕38号)及《国家外汇管理局关于印发〈经常项目外汇业务指引(2020年版)〉的通知》(汇发〔2020〕14号)要求填写相关信息并提交下列资料,请予以登记。本企业保证所提供的信息和资料真实无讹。

□营业执照副本

| 统一社会信用<br>代码                |      |                |         | 企业名称             |              |    |   |
|-----------------------------|------|----------------|---------|------------------|--------------|----|---|
| 经济类型代码                      |      |                | 行       | <b>F业类型代码</b>    | 1            |    |   |
| 及名称                         |      |                |         | 及名称              |              |    |   |
| 是否注册在海关                     | 是,注明 | ]区域名称          |         |                  |              |    |   |
| 特殊监管区域                      |      | 否              |         |                  |              |    |   |
| 是否海关进出口<br>货物收发货人报<br>关注册企业 | 是    | 否              | 是<br>:  | 是否对外贸易<br>经营权企业  | 是            | 不日 | ; |
| 法定代表人姓名                     |      |                | 法<br>i  | 定代表人身(<br>正/护照号码 | 分            |    |   |
| 外币注册币种                      |      |                | 夕       | 卜币注册资金           |              |    |   |
| 人民币注册资金                     |      |                |         | 成立日期             |              |    |   |
| 经营范围                        |      |                |         |                  | ·            |    |   |
| 企业地址                        |      |                |         |                  |              |    |   |
| 是否外贸综合<br>服务企业              | 是 否  | 是否市场 第<br>贸易企业 | そ购<br>L | 是 否              | 是否跨境<br>电商平台 | 是  | 否 |
| 是否商品现货                      | 交易所  | 是 否            | Ì       | 是否海外1            | 仓出口企业        | 是  | 否 |
| 邮编                          |      |                |         | 电话               |              | 1  |   |
| 传真                          |      |                |         | 电子邮箱             |              |    |   |
| 企业联系人                       |      |                |         | 手机               |              |    |   |

(注:以上资料需提供原件及加盖企业公章的复印件。)

本企业将认真学习并遵守贸易外汇管理法规规定,积极支持配合 外汇局对贸易外汇收支业务的管理。依法从事对外贸易,接受并配合 外汇局对本企业贸易外汇收支进行监督检查,及时、如实说明情况并 提供相关单证资料;按规定进行相关的业务登记与报告;按照外汇局 分类管理要求办理贸易外汇收支业务。

企业(公章):

法定代表人(签字):

## 申请日期: 年 月 日

注意事项及填表说明:

请认真阅读下列填表说明,按要求填写相关事项,因填写不准确 造成的后果自行承担:

1.经济类型代码及名称:按照"经济类型代码及名称表"内容选择其中一项填写(可参照营业执照填写);

2.行业类型代码及名称:按照"行业类型代码及名称表"内容选择其中一项填写;

3.是否注册在海关特殊监管区域:海关特殊监管区域包括"保税区"、"出口加工区"、"保税物流园区"、"保税港区"、"综合保税区"等,填写是或否,并注明具体名称。

### 操作提示:

"经济类型代码及名称"可参照营业执照填写(见表 1),常用为"173有限责任公司";"行业类型及代码"见表 2,常用为"0651批发业"或者"0652零售业"。
 2.纸质申请表中"经济类型代码及名称"与"行业类型代码及名称"的填写需与系统网络表格中下拉菜单"经济类型"、"行业类型"选项相一致。

表1

|                          | 173 有限责任公司(自然人独<br>资)    | 173 有限责任公司(法人独<br>资)             |
|--------------------------|--------------------------|----------------------------------|
| 173 一人有限责任公司(自<br>然人独资)  | 173 一人有限责任公司(私营<br>法人独资) | 173 私营有限责任公司(自然<br>人控股或私营性质企业控股) |
| 330 有限责任公司(外国自<br>然人独资)  | 330 有限责任公司(外国法人<br>独资)   | 330 有限责任公司(外商合<br>资)             |
| 310 有限责任公司(中外合<br>资)     |                          |                                  |
| 230 有限责任公司(港澳台<br>自然人独资) | 230 有限责任公司(港澳台法<br>人独资)  | 230 有限责任公司(港澳台合<br>资)            |
| 210 有限责任公司(中港澳<br>台合资)   |                          |                                  |
| 159 其他有限责任公司             | 160 其他股份有限责任公司           |                                  |
| 340 股份有限公司(中外合资          | 、未上市) 外资股份占公司注           |                                  |

经济类型代码及名称

## 行业类型(只能选择一项)

| 0101 农业                       | 0102 林业                    | 0103 畜牧业                  |
|-------------------------------|----------------------------|---------------------------|
| 0104 渔业                       | 0105 农、林、牧、渔服务业            | 0206 煤炭开采和洗选业             |
| 0207 石油和天然气开采业                | 0208 黑色金属矿采选业              | 0209 有色金属矿采选业             |
| 0210 非金属矿采选业                  | 0211 开采辅助活动                | 0212 其他采矿业                |
| 0313 农副食品加工业                  | 0314 食品制造业                 | 0315 酒、饮料喝精制茶制造           |
| 0316 烟草制造业                    | 0317 纺织业                   | 0318 纺织服装、服饰业             |
| 0319 皮革、毛皮、羽毛及其<br>制品和制鞋业     | 0320 木材加工和木、竹、藤<br>、棕、草制品业 | 0321 家具制造业                |
| 0322 造纸和纸制品业                  | 0323 印刷和记录媒介复制业            | 0324 文教、工美、体育和娱<br>乐用品制造业 |
| 0325 石油加工、炼焦和核燃<br>料加工业       | 0326 化学原料和化学制品制<br>造业      | 0327 医药制造业                |
| 0328 化学纤维制造业                  | 0329 橡胶和塑料制品业              | 0330 非金属矿物制品业             |
| 0331 黑色金属冶炼和压延加<br>工业         | 0332 有色金属冶炼和压延加<br>工业      | 0333 金属制品业                |
| 0334 通用设备制造业                  | 0335 专用设备制造业               | 0336 汽车制造业                |
| 0337 铁路、船舶、航空航天<br>和其他运输设备制造业 | 0338 电气机械和器材制造业            | 0339 计算机、通信和其他电<br>子设备制造业 |
| 0340 仪器仪表制造业                  | 0341 其他制造业                 | 0342 废弃资源综合利用业            |
| 0343 金属制品、机械和设备<br>修理业        | 0444 电力、热力生产和供应<br>业       | 0445 燃气生产和供应业             |
| 0446 水的生产和供应业                 | 0547 房屋建筑业                 | 0548 土木工程建筑业              |
| 0549 建筑安装业                    | 0550 建筑装饰和其他建筑业            | 0651 批发业                  |
| 0652 零售业                      | 0753 铁路运输业                 | 0754 道路运输业                |
| 0755 水上运输业                    | 0756 航空运输业                 | 0757 管道运输业                |
| 0758 装卸搬运和运输代理业               | 0759 仓储业                   | 0760 邮政业                  |
| 0861 住宿业                      | 0862 餐饮业                   | 0963 电信、广播点数和卫星<br>传输服务   |
| 0964 互联网和相关服务                 | 0965 软件和信息技术服务业            | 1066 货币金融服务               |
| 1067 资本市场服务                   | 1068 保险业                   | 1069 其他金融业                |
| 1170 房地产业                     | 1271 租赁业                   | 1272 商务服务业                |
| 1373 研究和试验发展                  | 1374 专业技术服务业               | 1375 科技推广与应用服务业           |
| 1476 水利管理业                    | 1477 生态保护和环境治理业            | 1478 公共设施管理业              |
| 1579 居民服务业                    | 1580 机动车、电子产品和日<br>用产品维修业  | 1581 其他服务业                |
| 1682 教育                       | 1783 卫生                    | 1784 社会工作                 |
| 1885 新闻和出版业                   | 1886 广播、电视、电影和影<br>视录音制作业  | 1887 文化艺术也                |
| 1888 体育                       | 1889 娱乐业                   | 1990 中国共产党机关              |
| 1991 国家机构                     | 1992 人民政协、民主党派             | 1993 社会保障                 |
| 1994 群众团体、社会团体和<br>其他成员组织     | 1995 基层群众自治组织              | 2006 国际组织                 |

5. 外汇局在收到企业完整真实申报材料后的 **T+20** 工作日内在线审核,企业通过 "我的业务"-"行政许可"-"行政许可业务" 模块中可适时查收**行政许可受 理通知书、行政许可决定书**及货物贸易外汇网上业务开通注意事项等信息,在个 **人中心查看** ba 账号和密码。

| SAFE | <del>✿መー体化在BagAnaş∓d</del><br>国家外汇管理局数字外管平台(ASOne)                                                                 | 当前用户。***美                       | 8 |
|------|----------------------------------------------------------------------------------------------------|---------------------------------|---|
| 我的业务 | 行政许可                                                                                                    | 帮助<br>个人中心                      |   |
|      |                                                                                                    | 制新<br>收藏<br>修改密码<br>切到原界面<br>注朝 |   |
| SAFE | ☆ឆー####################################                                                                            | 当前用户: ***美                      | A |
| 我的业务 | 行政许可                                                                                                    |                                 |   |
|      |                                                                                                    |                                 | _ |
|      | ● 个人中心 - Mozilla Firefox                                                                                           |                                 |   |
|      | ② 経空 zwfw safe.gov.cn/asone/servlet/CollectResServlet?operate=showPortalSetting&temp=0.5622928057202689<br>は主要的は必要 | iii ··· ☆ 三                     |   |
|      | 「高齢业务役置・                                                                                                    |                                 |   |
|      | 诸法择字体样式                                                                                                    |                                 |   |
|      | 标准・                                                                                                    |                                 |   |
|      | 用户信息<br>用户性名 <sup>****</sup> 美 用户代码 机构代码 NA X<br>初始运码 231677 Inst 知始密码 60254499 例鍵 A x 図                           |                                 |   |
|      | «                                                                                                    | 确定 取消 ,                         |   |

### 操作提示:

《行政许可决定书》共三页,后两页为企业需了解的货物贸易外汇管理法规内容及注意 事项,**请务必认真阅读。**  附件

## 浙江省内各级外汇局经常项目网上办件联系方式、咨询电话一览表

| 外汇局     | 联系方式                                              | 咨询电话                       |
|---------|---------------------------------------------------|----------------------------|
| 浙江省分局   | 杭州市上城区延安路 149 号中国人民银行杭州中心支行<br>经常项目管理处,邮编: 310000 | 0571-87686123              |
| 萧山支局    | 浙江省杭州市萧山区金城路 258 号中国人民银行萧山支<br>行,邮编: 311200       | 0571-83869956              |
| 余杭支局    | 杭州市余杭区临平九曲营路 21 号,邮编: 311100                      | 0571-86231782、<br>86109951 |
| 富阳支局    | 浙江省杭州市富阳区春秋北路 118 号中国人民银行富阳<br>支行,邮编:311400       | 0571-63325764              |
| 临安支局    | 杭州市临安区锦城街道城中街 235 号,邮编: 311300                    | 0571-63722454              |
| 桐庐县支局   | 浙江省桐庐县桐君街道迎宾路 56 号,邮编: 311500                     | 0571-64636858              |
| 建德市支局   | 浙江省杭州市建德市新安东路67号中国人民银行建德市<br>支行,邮编: 311600        | 0571-64796932              |
| 淳安县支局   | 杭州市淳安县千岛湖镇排岭南路 16 号,邮编: 311700                    | 0571-65017061              |
| 温州市中心支局 | 浙江省温州市府东路 468 号,邮编: 325000                        | 0577-88015660              |
| 嘉兴市中心支局 | 浙江省嘉兴市中环南路 1385 号,邮编: 314050                      | 0573-82879809、<br>82166191 |
| 湖州市中心支局 | 浙江省湖州市吴兴区东街 91 号中国人民银行湖州市中心<br>支行,邮编: 313000      | 0572-2362632               |
| 绍兴市中心支局 | 绍兴市越城区人民中路 339 号,邮编: 312000                       | 0575-89115127、<br>89115120 |
| 金华市中心支局 | 金华市金东区光南路 726 号,邮编: 321015                        | 0579-82178750              |
| 衢州市中心支局 | 浙江省衢州市柯城区三江东路十号,邮编: 324000                        | 0570-3386155               |
| 台州市中心支局 | 台州市椒江区东环大道 310 号,台州市外汇管理局,邮<br>编: 318000          | 0576-88553553、8853555      |
| 丽水市中心支局 | 浙江省丽水市莲都区丽阳街 491 号,邮编: 323000                     | 0578-2136063               |
| 舟山市中心支局 | 舟山市定海区昌国路 26 号,邮编: 316000                         | 0580-2061136               |